# Ghid de utilizare a sistemului online de aplicare

In paginile urmatoare sunt prezentati pasii care trebuie urmati pentru a putea completa si transmite o Cerere de finantare pe site-ul <u>https://finantaripublice.fdsc.ro</u>.

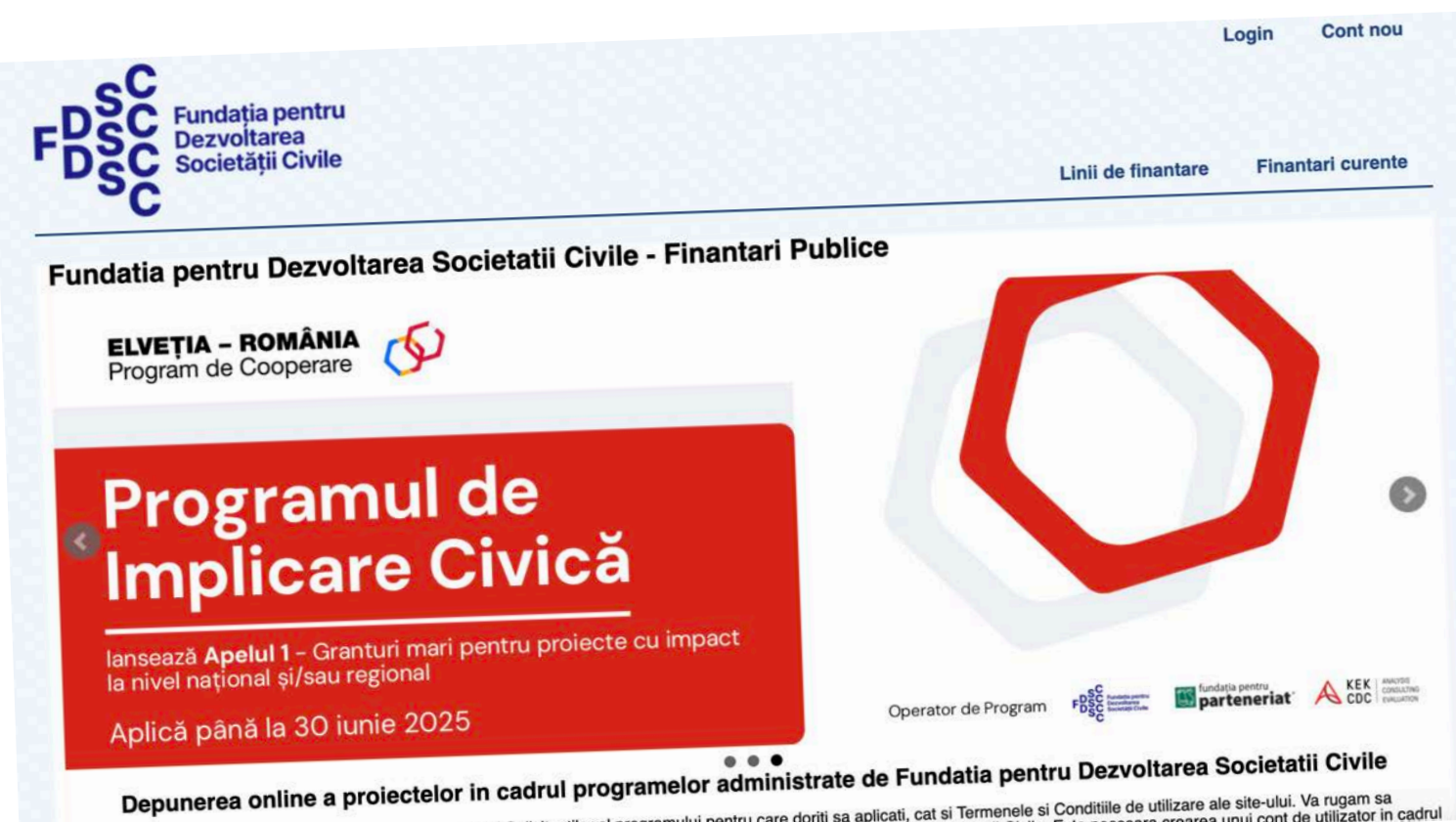

Depunerea online a protecteror in caurar programeter a daministrate de la site de la site de utilizare ale site-ului. Va rugam sa Va rugam ca inainte de a folosi platforma sa cititi atat Ghidul Solicitantilor al programului pentru care doriti sa aplicati, cat si Termenele si Conditile de utilizare ale site-ului. Va rugam sa Va rugam ca inainte de a folosi platforma sa cititi atat Ghidul Solicitantilor al programului pentru care doriti sa aplicati, cat si Termenele si Conditile de utilizare ale site-ului. Va rugam sa retineti ca aceasta platforma online este una special dedicata programelor administrate de Fundatia pentru Dezvoltarea Societatii Civile. Este necesara crearea unui cont de utilizator in cadrul

### Crearea contului de utilizator

1. Accesati <u>https://finantaripublice.fdsc.ro</u> utilizand unul din urmatoarele browsere: Google Chrome, Mozilla Firefox, Safari, Microsoft Edge<sup>1</sup>.

2. Un click pe butonul **Cont nou** va deschide pagina unde puteti introduce datele de indentificare pentru contul dvs. de utilizator.

| ← → C | finantaripublice.fdsc.ro/account/vrs/                    |                                                                                                    |                                                                                                    |                                                                                                    | Incognito E    |
|-------|----------------------------------------------------------|----------------------------------------------------------------------------------------------------|----------------------------------------------------------------------------------------------------|----------------------------------------------------------------------------------------------------|----------------|
|       | FDSC Fundația pentru<br>Dezvoltarea<br>Societății Civile | P                                                                                                    |                                                                                                    | Linii de finantare                                                                                      | Login Cont nou |
|       | Creare cont                                              |                                                                                                    |                                                                                                    |                                                                                                    |                |
|       |                                                          | Email*                                                                                                    |                                                                                                    |                                                                                                    |                |
|       |                                                          | Prenume*                                                                                                    |                                                                                                    |                                                                                                    |                |
|       |                                                          | Nume*                                                                                                    |                                                                                                    |                                                                                                    |                |
|       |                                                          | Telefon                                                                                                    |                                                                                                    |                                                                                                    |                |
|       |                                                          | Parola*                                                                                                    | Parola trebule sa contina cel putin 6 ca<br>si caractere speciale.                                                       | aractere, litere mari, litere mici, numere                                                              |                |
|       |                                                          | Confirmare parola*                                                                                                    |                                                                                                    |                                                                                                    |                |
|       |                                                          | <ul> <li>Declar pe propria raspundere ca da<br/>mentionate in actele de identitate si c<br/>acord cu (<u>1) politica privind protectia</u></li> </ul> | atele furnizate in prezentul form<br>prespund situatiei de fapt reale<br>datelor si (2) política de cookie<br>site-ului. | nular, sunt conforme cu datele<br>2. Declar ca am citit si sunt de<br>as si conditiile de utilizare ale |                |
|       |                                                          | Toate campu                                                                                                    | rile marcate cu * sunt obliga<br>Creeaza cont                                                                            | itorii.                                                                                                 |                |

Va rugam sa completati cu date corecte toate campurile.

<sup>&</sup>lt;sup>1</sup> in cazul in care apar erori, va rugam sa folositi Mozilla Firefox.

3. Dupa introducerea datelor veti primi un mesaj care va anunta faptul ca trebuie sa validati crearea contului. Acest lucru il puteti face dupa ce accesati linkul trimis catre adresa de email introdusa la pasul anterior.

| 3  | https://finantaripublice.fdsc.ro                                                                                                    |
|----|----------------------------------------------------------------------------------------------------|
| F  | Fundația pentru<br>Dezvoltarea<br>Societății Civile                                                                                                    |
| N  | ultumim pentru inscriere                                                                                                    |
| C  | ontul tau a fost creat, dar nu a fost inca validat.                                                                                                    |
| D  |                                                                                                    |
| Pe | ntru validarea contului, verifica adresa de email cu care te-ai inscris in site si da click pe link-ul primit.                                                                        |
| In | ntru validarea contului, verifica adresa de email cu care te-ai inscris in site si da click pe link-ul primit.<br>cazul in care nu gasesti mailul in INBOX cauta si in folderul SPAM. |

In cazul in care link-ul din email nu este activ (adica nu puteti da click pe el), va rugam sa copiati textul acestuia, sa il puneti intr-un browser si sa apasati tasta Enter.

### 4. Dupa validare veti avea acces la contul dvs. de utilizator.

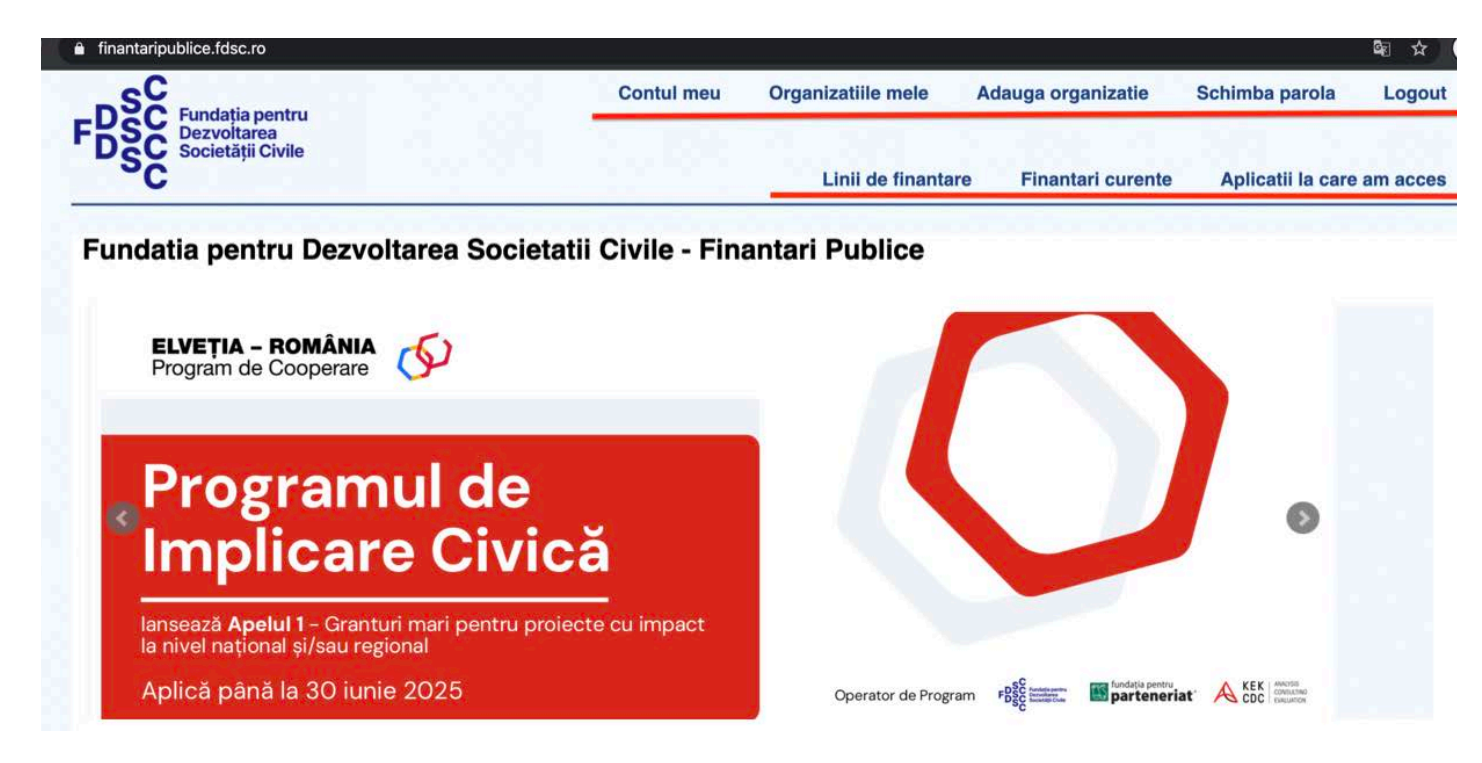

Dupa validare devin active toate butoanele din meniul superior

# Asocierea cu un ONG

5. Pentru a putea completa o Cerere de finantare este necesar ca utilizatorul sa fie asociat cu o organizatie neguvernamentala (ONG). Asocierea cu un ONG se face cu un click pe butonul **Adauga organizatie**.

| Adauga organizatie × +                                   |                                                                        |       |
|----------------------------------------------------------|------------------------------------------------------------------------|-------|
| S https://finantaripublice.fdsc.ro                       | 🍇 😣 Incog                                                              | inito |
| FDSC Fundația pentru<br>Dezvoltarea<br>Societății Civile | Contul meu Organizatiile mele Adauga organizatie Schimba parola Logout |       |
| SC                                                       | Linii de finantare Finantari curente Aplicatii la care am acces        |       |
| Adauga organizatie                                       | Introduceti Codul de Identificare Fiscala (CIF) al organizatiei        |       |

Va rugam sa introduceti codul de indentificare fiscala in campul existent. Va rugam sa introduceti doar valorile numerice, fara atributul fiscal (RO).

6. In cazul in care organizatia nu exista in baza de date, veti primi drepturi de administrare pentru respectiva organizatie. Veti avea status de administrator.

| Fundația pentru<br>Dezvoltarea   | Contul meu          | Organizatiile mele                       | Adauga organizatie   | Schimba parola    | Logout   |
|----------------------------------|---------------------|------------------------------------------|----------------------|-------------------|----------|
|                                  | 1.14                | Linii de finantar                        | re Finantari curente | Aplicatii la care | am acces |
| dauga organizatie                |                     |                                          |                      |                   |          |
|                                  | Adaugare orga       | nizatie in baza de date                  |                      |                   |          |
| Cod de identificare              | fiscala (CIF):      |                                          |                      |                   |          |
| Denumirea o<br>(asa cum este ins | organizatiei*:      |                                          |                      |                   |          |
| Judecatore                       | asca de infiintare) |                                          |                      |                   |          |
| Denumirea organiz                | Engleza*:           |                                          |                      |                   |          |
|                                  | Acronim:            |                                          |                      |                   |          |
|                                  |                     |                                          |                      |                   |          |
|                                  | Judet*: ale         | ge judet 🗘                               |                      |                   |          |
|                                  | Localitate*:        |                                          |                      |                   |          |
|                                  | Adresa*:            |                                          |                      |                   |          |
|                                  | Telefon*:           | je je je je je je je je je je je je je j |                      |                   |          |
|                                  |                     |                                          |                      |                   |          |
| Emailul                          | organizatiei*:      |                                          |                      |                   |          |

Campurile trebuie completate cu acuratete, conform instructiunilor.

| 7. In cazul in care organizatia exista deja in baza de date, veti putea cere |  |
|------------------------------------------------------------------------------|--|
| drepturi de editare de la administratorul acesteia.                          |  |

| Exista deia in baza de date o              | organizatei cu cod de identificare fiscala (CIF) |
|--------------------------------------------|--------------------------------------------------|
|                                            |                                                  |
| Denumirea organizatiei:                    |                                                  |
| Denumire organizatiei in limba<br>Engleza: |                                                  |
| Acronim:                                   |                                                  |
| Judet:                                     | Bucuresti                                        |
| Localitate:                                | Bucuresti                                        |
| Adresa:                                    |                                                  |
| Telefon:                                   |                                                  |
| Emailul organizatiei:                      |                                                  |
| Website:                                   |                                                  |
|                                            |                                                  |
| Poti solicita drepturi                     | de EDITOR pentru aceasta organizatie:            |

Administratorul primeste o instiintare pe email ca are o solicitare din partea dvs. Veti fi instiintat pe adresa de e-mail a contul dvs. de utilizator in momentul in care primiti drepturile de editare. Administratorul are oricand drepturi de Editor.

8. Dupa primirea drepturilor de administrare, accesand butonul Organizatiile mele, puteti vizualiza organizatiile pentru care sunteti editor.

| Fundația pe<br>Dezvoltarea | ntru          | Contul meu | Organizatiile mel | e Adauga org  | anizatie Schimba paro    | ela Logout    |
|----------------------------|---------------|------------|-------------------|---------------|--------------------------|---------------|
| DSC Societății Ci          | ivile         |            | Linii de fin      | antare Finant | ari curente Aplicatii la | care am acces |
| Organizatiile n            | nele          |            |                   |               |                          |               |
| Organizatii la car         | e sunt EDITOR |            |                   |               |                          |               |
| ID Denumine                |               |            | CIF               | Nr. Editori   | Nr. Administratori       | Admin         |
| ib Denumire                |               |            |                   | 1             |                          |               |
| 1                          |               |            |                   |               | 1                        | Ø             |

# **Completarea si editarea Cererii de finantare**

9. Dupa accesarea butonului **<u>Finantari curente</u>** si un click pe Apelul dorit, veti putea completa Cererea de finantare dorita.

| Cerere de finantare     Data start trimitere: 22/04/25.00:00                                                                                            | Fundația pentru<br>Dezvoltarea<br>Societății Civile                | Contu                                            | I meu Organizatiile mele                                | Adauga organizatie | Schimba parola Logout      |  |
|----------------------------------------------------------------------------------------------------|--------------------------------------------------------------------|--------------------------------------------------|---------------------------------------------------------|--------------------|----------------------------|--|
| Apel Apel 1 din linia Programul de Implicare Civica Esti aici: Finantari curente » Detalii call Cerere de finantare Data start trimitere: 2204/25 00:00 | °Č                                                                 |                                                  | Linii de finantare                                      | Finantari curente  | Aplicatii la care am acces |  |
| sti aici: <u>Finantari curente</u> » Detalii call Cerere de finantare Data start trimitere: 22/04/25 00:00                                              |                                                                    |                                                  |                                                         |                    |                            |  |
| Cerere de finantare                                                                                                    | <i>Apel 1</i> din linia <i>Pl</i>                                  | ogramui de implicare                             | e civica                                                |                    |                            |  |
| Data start trimitere: 22/04/25 00:00                                                                                                    | ci: <u>Finantari curente</u> » Detalii c                           | all                                              | e civica                                                |                    |                            |  |
|                                                                                                    | ci: <u>Finantari curente</u> » Detalii c                           | all                                              | Cerere de finantare                                     |                    |                            |  |
| Data stop trimitere: 29/04/25 23:59                                                                                                    | ei Aper 7 din IInia P1<br>ci: <u>Finantari curente</u> » Detalii c | all<br>Data start trimiter                       | Cerere de finantare<br>e: 22/04/25 00:00                |                    |                            |  |
| Aplica: Nota Conceptuala (Cerere standard)                                                                                                    | ei <i>Aper i</i> din IInia <i>Pi</i>                               | all<br>Data start trimiter<br>Data stop trimiter | Cerere de finantare<br>22/04/25 00:00<br>29/04/25 23:59 |                    | •                          |  |

10. Dupa ce veti confirma organizatia din partea careia se depune proiectul veti fi directionat in prima sectiune a Cererii de finantare. In partea de sus a Cererii puteti vedea numarul de inregistrare al acesteia.

| https://finantaripublice.fdsc.ro                  |            |                    |                    |                      | े 📾    |
|---------------------------------------------------|------------|--------------------|--------------------|----------------------|--------|
| DSC Fundația pentru<br>Dezvoltarea                | Contul meu | Organizatiile mele | Adauga organizatie | Schimba parola L     | _ogout |
|                                                   |            | Linii de finantare | Finantari curente  | Aplicatii la care am | acces  |
| Completare cerere de finantare                    |            |                    |                    |                      |        |
| Linia de finantare: Programul de Implicare Civica |            |                    |                    |                      |        |
| Apel: Apel 1                                      |            |                    |                    |                      |        |
| Formular: Nota Conceptuala                        |            |                    |                    |                      |        |
| Alege organizatia pe care o reprezinti:           |            |                    |                    |                      |        |
| alege organizatia \$                              |            |                    |                    |                      |        |
|                                                   | c          | ontinua            |                    |                      |        |
| Linia de finantare: Programul de Implicare Civica |            |                    |                    |                      |        |
| Apel: Apel 1                                      |            |                    |                    |                      |        |
| 1207 776 725751727 0 55                           |            |                    |                    |                      |        |

11. La salvarea primelor sectiuni ale Cererii de finantare aveti cateva optiuni de navigare in pagina. Puteti continua catre sectiunea urmatoare, puteti ramane in aceeasi pagina sau va puteti duce in zona de administrare a cererilor dvs.

|               |                     | Continua la sectiunea urmatora                                  |         | 1 |  |                |
|---------------|---------------------|-----------------------------------------------------------------|---------|---|--|----------------|
|               |                     | ramai in sectionea uninter a margi<br>nergi la aplicatille tale | re      |   |  |                |
| Linia de fina | nantare:            |                                                                 |         | 1 |  |                |
| Apel: APEL    | L #1                |                                                                 |         |   |  |                |
| Formular:     |                     |                                                                 |         |   |  |                |
| Sectiunea n   | nr.1:               |                                                                 |         |   |  |                |
| Solicitant:   |                     |                                                                 |         |   |  |                |
| Nr. de inreg  | gistrare:           |                                                                 |         |   |  |                |
|               |                     |                                                                 |         |   |  |                |
| Despre        | Termene si Conditii | Politica privind protectia datelor                              | Contact |   |  | Copyright © 20 |

Type to enter a caption.

12. Daca selectati optiunea <u>mergi la aplicatiile tale,</u> veti putea edita Cererea de finantare.

| https://finantaripublice.fdsc.ro/   |       |            |                    |                    |                   | 20      |
|-------------------------------------|-------|------------|--------------------|--------------------|-------------------|---------|
| Fundația pentru<br>Dezvoitarea      |       | Contul meu | Organizatiile mele | Adauga organizatie | Schimba parola    | Logou   |
| Societății Civile                   |       |            | Linii de finantare | Finantari curente  | Aplicatii la care | am acce |
| Aplicatii la care am                | acces |            |                    |                    |                   |         |
| Esti aici: Aplicatii la care am acc | ces   |            |                    |                    |                   |         |
| Linie<br>Apel<br>Formular           |       |            | Cerere de finantar | ě                  |                   |         |
| Nr. de inregistrare: CEP_A1         |       |            |                    |                    |                   |         |
|                                     |       | ^          | /                  |                    |                   |         |

Va rugam sa cititi cu atentie legenda pentru a intelege modul in care se poate completa, edita si valida o Cerere de finantare.

13. Pentru a salva o sectiune trebuie ca toate campurile obligatorii (marcate cu \*) ) din sectiunea respectiva sa fie completate. In cazul in care unul dintre campuri nu este completat, sistemul va trimite un mesaj de avertizare, mentionand numarul campului in care nu exista informatii sau acestea nu respecta restrictiile specifice (numar de caractere, tip de fisier, dimensiune).

Precizam ca mesajul de atentionare apare doar in situatiile mentionate mai sus si ca sistemul nu face o evaluare calitativa a textului introdus in campuri sau a fisierul incarcat. Este responsabilitatea dvs. sa verificati daca fisierul incarcat este, de exemplu, *Anexa 2a - Bugetul proiectului* completata integral si nu un alt fisier aflat in lucru sau care prezinta erori.

| Dupa salvare                                                |                                  |
|-------------------------------------------------------------|----------------------------------|
| continua la sectiunea um                                    | artore \$                        |
|                                                             |                                  |
|                                                             | Alertal x                        |
| Linia de finantare                                          | Nu ai completat intrebarea nr. 1 |
| Apel: APEL #1                                               |                                  |
| Formular:                                                   | OR .                             |
| Sectiunea nr.1                                              |                                  |
| Solicitant:                                                 |                                  |
| Nr. de inregistrare:                                        |                                  |
|                                                             |                                  |
| Desprei Termene si Conditii Politica privind protectia date | cr Contact Copyright @ 2020 FDSC |

**ATENTIE:** Exista situatii in care, in functie de specificul Cererii dvs. de finantare, sa fie nevoie sa completati campuri care nu sunt marcate ca fiind obligatorii. Spre exemplu, in cazul in care aveti parteneri in cadrul proiectului, la campul care solicita *Anexa 4 - Declaratia de parteneriat* trebuie sa fie completata si incarcata declaratia. Acesta este un exemplu de caz in care mesajul de avertizare de mai sus **nu** va fi prezent desi este necesar sa completati acest camp, conform cerintelor de conformitate administrativa si eligibilitate prezentate in Ghidul Solicitantilor. Va rugam sa acordati atentie sporita acestor campuri.

## Validarea Cererii de finantare

14. In cazul in care va aflati in ultima sectiune a Cererii de finantare, optiunile de la salvare vor fi diferite, ca in imaginea de mai jos. Veti putea previzualiza aplicatia inainte de a o valida. **Va rugam sa verificati integritatea fisierelor incarcate inainte de validare**. Dupa acest pas nu veti mai putea edita sau sterge Cererea.

|                          |                     | Dupa salvare:<br>~ alege actiunea<br>ramai in sactiunea curenta<br>mergi la aplicatile tale<br>previzualizeaza aplicatia ta |         |                       |
|--------------------------|---------------------|----------------------------------------------------------------------------------------------------|---------|-----------------------|
| Linia de fi<br>Apel: APE | nantare:            | _                                                                                                    |         |                       |
| Formular:<br>Sectiunea   |                     |                                                                                                    |         |                       |
| Nr. de inre              | gistrare            |                                                                                                    |         |                       |
| Despre                   | Termene si Conditii | Politica privind protectia datelor                                                                                          | Contact | Copyright @ 2020 FDSC |

15. In cazul in care toate sectionile sunt completate, Cererea poate fi validata daca termenul limita pentru aplicare in cadrul apelului nu a fost depasit.

| Fundația pentru<br>Dezvoitarea                                                                                         |                                                                                                    | Contul meu                                      | Organizatiile mele                  | Adauga organizatie          | Schimba parola Logout      |  |
|----------------------------------------------------------------------------------------------------|----------------------------------------------------------------------------------------------------|-------------------------------------------------|-------------------------------------|-----------------------------|----------------------------|--|
| DSC Societății Civile                                                                                                  |                                                                                                    |                                                 | Linii de finantare                  | Finantari curente           | Aplicatii la care am acces |  |
| Aplicatii la care am a                                                                                                 | cces                                                                                                    |                                                 |                                     |                             |                            |  |
| sti aici: Aplicatii la care am acce                                                                                    | s                                                                                                    |                                                 |                                     |                             |                            |  |
| Linie<br>Apel<br>Formular                                                                                              | Cerere de finantare                                                                                                    |                                                 |                                     |                             |                            |  |
| <b>Programul de Implicare Civica</b><br>Apel 1<br>Nota Conceptuala                                                     | Nr. de inregistrare: CEP_A1_4<br>Titlu<br>Organizatie: Test FDSC<br>Utilizator<br>Interval: 3<br>Status: formular nevalidat<br>Editeaza: PARTEA A: Informati | i privind Solicitantul s                        | i Partenerul∕ii ★ I Partea B: Infor | rmatii despre proiect ★     |                            |  |
|                                                                                                    |                                                                                                    | Q ve                                            | zi cererea I ✔ valideaza cerere     | ea I <u> sterge cererea</u> |                            |  |
| Legenda:<br>= Sectiune completata; poate fi ed<br>★ ★ = Prima sectiune necompletata<br>★ ★ = Sectiune necompletata, po | itata<br>; poate fi accesata pentru continui<br>ate fi accesata doar dupa comple                                                                             | area completarii cere<br>tarea sectiunilor ante | erii<br>erioare                     |                             |                            |  |
| Despre Termene si Conditii                                                                                             | Politica privind protectia datel                                                                                                    | or Contact                                      |                                     |                             | Copyright © 2020 FD        |  |
|                                                                                                    |                                                                                                    |                                                 |                                     |                             | Pagina                     |  |

16. Dupa validare, utilizatorul este instiintat prin email ca Cererea de finantare a fost validata. De asemenea, in contul dvs. de utilizator, in zona de administrare a Cererilor de finantare (butonul **Aplicatii la care am acces**), veti putea vedea statusul Cererii.

| PSC Fundația pentru<br>Dezvoltarea                                                                                                    | Contul meu                                                                                     | Organizatiile mele              | Adauga organizatie | Schimba parola             | Logout |  |  |  |
|----------------------------------------------------------------------------------------------------|------------------------------------------------------------------------------------------------|---------------------------------|--------------------|----------------------------|--------|--|--|--|
|                                                                                                    |                                                                                                | Linii de finantare              | Finantari curente  | Aplicatii la care am acces |        |  |  |  |
| plicatii la care am acces                                                                                                    |                                                                                                |                                 |                    |                            |        |  |  |  |
| sti aici: Aplicatii la care am acces                                                                                                    |                                                                                                |                                 |                    |                            |        |  |  |  |
| Linie<br>Apel<br>Formular                                                                                                    |                                                                                                | Cerere de finantare             |                    |                            |        |  |  |  |
| Programul de Implicare Civica<br>Apel 1                                                                                                    | Nr. de inregistrare: CEP_A1_<br>Titlu:<br>Organizatie: Test FDSC<br>Utilizator:<br>Intervai: 2 |                                 |                    |                            |        |  |  |  |
| Nota Conceptuala                                                                                                    | Status: formular validat; editare                                                              | a si stergerea nu mai sunt pern | nise               |                            |        |  |  |  |
|                                                                                                    |                                                                                                | Q ve                            | zi cererea         |                            |        |  |  |  |
| Legenda:<br>= Sectiune completata; poate fi editata<br>★ ★ = Prima sectiune necompletata; poate fi a<br>★ ★ = Sectiune necompletata, poate fi acc | accesata pentru continuarea completarii cere<br>esata doar dupa completarea sectiunilor ante   | rii<br>vrioare                  |                    |                            |        |  |  |  |
|                                                                                                    |                                                                                                |                                 |                    |                            |        |  |  |  |
|                                                                                                    |                                                                                                |                                 |                    |                            |        |  |  |  |

Dupa validare, Cererea poate fi doar vizualizata.

#### ATENTIE: In etapa de evaluare nu vor intra decat Cererile validate!

In cazul in care intampinati dificultati legate de utilizarea sistemului de aplicare ne puteti contacta si la adresa <u>support@fdsc.ro</u>, mentionand numele dvs., adresa de email si, daca e cazul, codul fiscal al organizatiei pe care o reprezentati.